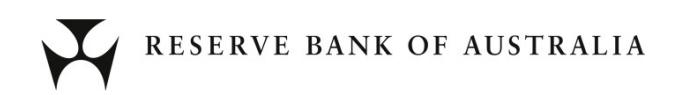

# **RITS Guide to Connectivity Testing**

24 June 2023 Version 2.6

# Contents

| 1. | Introduction                                             | 1  |
|----|----------------------------------------------------------|----|
|    | 1.1 Overview                                             | 1  |
|    | 1.2 Scope of connectivity testing                        | 1  |
|    | 1.3 What other applications should be running on the PC? | 1  |
| 2. | Prerequisites                                            | 3  |
|    | 2.1 PCs, settings and configurations                     | 3  |
|    | 2.2 ASX Net network settings                             | 3  |
|    | 2.3 Obtain token and certificate                         | 3  |
|    | 2.4 Install the RITS Software Package                    | 3  |
| 3. | Connect to RITS                                          | 4  |
|    | 3.1 Connecting via ASX Net                               | 4  |
|    | 3.2 Connecting via the internet                          | 5  |
| 4. | Troubleshooting                                          | 10 |
| 5. | RBA Contacts                                             | 11 |

# **Revision History**

| Version | Date Completed | Comments                                                                                                    |
|---------|----------------|----------------------------------------------------------------------------------------------------|
| 1.0     | November 2004  | Distributed to Members of RITS Technical Working Group (TWG) for review.                                                                                                    |
| 1.1     | January 2005   | Incorporating questions from TWG and more information about tokens and certificates.                                                                                                    |
| 1.2     | June 2005      | Contains details of hosts, names, addresses, URLs and some updated information.                                                                                                    |
| 1.3     | February 2006  | Some updates, in particular an Appendix about ActiveX controls.                                                                                                    |
| 2.0     | February 2014  | Support for Windows XP and IE versions 6 and 7 stopped. References updated for Windows 7.                                                                                                    |
| 2.1     | October 2017   | Updated Contacts.                                                                                                    |
| 2.2     | March 2018     | Updates for support of Windows 10 and to Troubleshooting section.<br>Removal of option for RITS software to be provided on CD.                                                                                                    |
| 2.2.1   | July 2018      | Extended Help Desk hours, update links to secure HTTPS, updated pagination.                                                                                                    |
| 2.3     | September 2019 | Some updates under Section 4 to reflect updated machine and browser requirements.                                                                                                    |
| 2.4     | August 2021    | Removal of support for Windows 8.1 and Internet Explorer.                                                                                                    |
| 2.5     | January 2023   | Updated for Pre-Production Environment only to remove references to Edge<br>(IE mode) browser support and client side Java/ActiveX and to add references<br>to RITS browser extensions. Restructured information between this document<br>and the RITS Technical Information Paper. |
| 2.6     | 24 June 2023   | Extension of January Pre-Production Environment changes to the Production<br>Environment<br>Support for Windows 11 and RITS Client Software v10.5.                                                                                                    |

RBA Reference: D22/284704

# 1. Introduction

### 1.1 Overview

This document is a guide to:

- establishing basic connectivity between new Members and the RITS user interface; and
- re-confirming connectivity to RITS for existing Members.

For new Members the aim of connectivity testing is to connect a single user of the organisation to the login page of the RITS Pre-Production environment and run the RITS Test Card from that location. Successfully accessing the RITS Test Card confirms the organisation's ability to access the RITS environment over the chosen network and confirms the RITS software that is loaded onto the PC.

This staff member may be the Password/Certificate Administrator, who has attended training at the RBA and who has downloaded the RITS digital certificate onto a RITS token provided by the RBA.

From time-to-time existing Members may be required to re-confirm connectivity to RITS. This may be to re-confirm network settings and configurations or verify an updated RITS software package. Existing Members are also asked to log in to the Pre-Production environment to complete the testing. The RBA will contact Members when these tests are required.

As the components of the Pre-Production and Production environments are identical, accessing Pre-Production will prove that connectivity to RITS Production can also be achieved.

This guide should be made available to Members' IT staff.

# **1.2** Scope of connectivity testing

Members should test connectivity over the network paths (ASX Net; internet) that they use to access RITS.

Members that use both RITS access paths – for example, ASX Net to their primary site and internet to their secondary site - should verify connectivity over both paths.

Members that use ASX Net or the internet exclusively should only test the path relevant to them.

The *RITS Requirements for Access to the RITS User Interface* document describes the network requirements in more detail. This paper is available at <u>https://www.rba.gov.au/rits/info/pdf/</u><u>Connectivity\_Requirements.pdf</u>.

# 1.3 What other applications should be running on the PC?

Applications that are normally used during daily operations should be running during connectivity testing. This will ensure that any conflicts in version requirements will be addressed.

# 2. Prerequisites

There are three prerequisites for connectivity testing:

- the RITS software package must be installed on the PC that is being used to access RITS;
- the specifications, settings and configuration of the PC must align with the details provided in the *RITS UI Technical Information Paper*; and
- a RITS token, loaded with an active RITS digital certificate for an active user, must be available.

Details are described in the *Technical Information Paper*, which is available at <u>www.rba.gov.au/rits/info/</u> pdf/RITS\_UI-Technical\_Information\_Paper.pdf

### 2.1 PCs, settings and configurations

The PC(s) used to access RITS must meet the minimum specifications and be set up with the settings and network configurations described in the *Technical Information Paper* and <u>www.rba.gov.au/rits/info/technicalrequirements.htm</u>. The PC used for connectivity testing must be representative of those currently used by the Member for RITS Production access.

### 2.2 ASX Net network settings

Details of ASX Net network addresses are available from Appendix 1 of the *Technical Information Paper*.

#### 2.3 Obtain token and certificate

At least one staff member of a new RITS Member must obtain a certificate and token. The RITS Help Desk will provide assistance.

Existing users will already have a digital certificate and token that may be used to re-test connectivity.

#### 2.4 Install the RITS Software Package

The RITS software package can be downloaded from the RITS website at <u>www.rba.gov.au/rits.</u>

Details are described in the RITS UI Technical Information Paper.

# 3. Connect to RITS

### 3.1 Connecting via ASX Net

#### 3.1.1 New user

To access the RITS Test Card using the ASX Net network, type the following address into the Address bar of the browser:

#### https://pp.rits.anni.rba.gov.au/rba-rits-utilities/testcard/index.jsp

The following dialogue box displays on the test card page.

| Please enter your Token Codeword | × |
|----------------------------------|---|
|                                  | • |
| OK Cancel                        |   |

#### Enter the **Token Codeword** supplied by the RITS Help Desk and press **OK**.

| Value Windows 10 1920*1200 pixels Value Chrome 1.5 Value Installed 1.3 Installed 1.4                                                                                                    | Result<br>Result                                                                                                    | Suggestion Suggestion Suggestion                                                                                                    |
|----------------------------------------------------------------------------------------------------|----------------------------------------------------------------------------------------------------|----------------------------------------------------------------------------------------------------|
| Value Windows 10 1920*1200 pixels Value Chrome 1.5 Value Installed 1.3 Installed 1.4                                                                                                    | Result                                                                                                    | Suggestion Suggestion Suggestion Suggestion                                                                                                    |
| Value Windows 10 1920*1200 pixels Value Chrome 1.5 Value Installed 1.3 Installed 1.4                                                                                                    | Result<br>Result<br>Result<br>Result                                                                                                    | Suggestion Suggestion Suggestion                                                                                                    |
| Value Windows 10 1920*1200 pixels Value Chrome 1.5 Value Installed 1.3 Installed 1.4                                                                                                    | Result                                                                                                    | Suggestion Suggestion Suggestion Suggestion                                                                                                    |
| Windows 10           1920*1200 pixels           Chrome           1.5           Value           Installed           1.3           Installed           1.4                                                                                                    | Result<br>Result<br>Result                                                                                                    | Suggestion Suggestion                                                                                                    |
| 1920*1200 pixels           Value           Chrome           1.5           Value           Installed           1.3           Installed           1.4                                                                                                    | Result<br>Result<br>Result                                                                                                    | Suggestion Suggestion                                                                                                    |
| Value<br>Chrome<br>1.5<br>Value<br>Installed<br>1.3<br>Installed                                                                                                    | Result                                                                                                    | Suggestion<br>Suggestion                                                                                                    |
| Value Chrome 1.5 Value Installed 1.3 Installed                                                                                                    | Result                                                                                                    | Suggestion                                                                                                    |
| Chrome 1.5 Value Installed 1.3 Installed                                                                                                    | Result                                                                                                    | Suggestion                                                                                                    |
| 1.5<br>Value<br>Installed<br>1.3<br>Installed                                                                                                    | Result                                                                                                    | Suggestion                                                                                                    |
| Value<br>Installed<br>1.3<br>Installed                                                                                                    | Result                                                                                                    | Suggestion                                                                                                    |
| Value<br>Installed<br>1.3<br>Installed                                                                                                    | Result                                                                                                    | Suggestion                                                                                                    |
| Installed<br>1.3<br>Installed                                                                                                    | $\checkmark$                                                                                                    |                                                                                                    |
| 1.3<br>Installed                                                                                                    | ✓                                                                                                    |                                                                                                    |
| Installed                                                                                                    |                                                                                                    |                                                                                                    |
| 1.4                                                                                                    | ✓                                                                                                    |                                                                                                    |
| 1.4                                                                                                    | ✓                                                                                                    |                                                                                                    |
| Yes                                                                                                    | ✓                                                                                                    |                                                                                                    |
| RITS Token                                                                                                    | $\checkmark$                                                                                                    |                                                                                                    |
| 2                                                                                                    | -                                                                                                    |                                                                                                    |
| Unknown                                                                                                    | -                                                                                                    |                                                                                                    |
| Cert Name: COMMON SUPERCERT ENTRUST,<br>rgssystems@rba.gov.au, 50008559486<br>• Is issued by a RITS CA<br>• Is valid until (Thu bec \$ 2024)<br>• This certificate is valid for RITS.<br>Cert Name: TRST2E02 TRST2E02,<br>dudejar@rba.gov.au, 44555666777<br>• Is issued by a RITS CA<br>• Is valid until [Mon Jun 2 2025] | ~                                                                                                    |                                                                                                    |
| This certificate is valid for RITS.     Eailed to Login: Incorrect RIN (rc=160)                                                                                                    | Y                                                                                                    | Test signing Eailed to Login: Incorrect PIN (rc=160)                                                                                                    |
|                                                                                                    | RITS Token         2         Unknown         Cert Name: COMMON SUPERCERT ENTRUST,<br>rdssystem@rha.gov.au, 50008559486         Is used bit [TTObes 2024]         This certificate is valid for RITS.         Cert Name: TRST2E02 TRST2E02,<br>dudgar@rba.gov.au, 4555666777         Is issued by a RITS CA<br>is issued by a RITS CA<br>This certificate is valid for RITS.         Failed to Login: Incorrect PIN (rc=160)         RTS Troubleshooting Guide | RITS Token       ✓         2       -         Unknown       -         Cert Name: COMMON SUPERCERT ENTRUST, rtgssystems@rba.gov.au, 50008559486       -         Is isaid unbil (Thu Des 5 2024)       -         This certificate is valid for RITS.       ✓         Cert Name: TRST2E02 TRST2E02, dudejaréha.gov.au, 44555665777       ✓         Is isaued by a RITS CA       ✓         Is isaued butil [Mon Jun 2 2025]       This certificate is valid for RITS.         Failed to Login: Incorrect PIN (rc=160)       ✓         RITS Troubleshooting.Guide |

If no codeword or an incorrect codeword is entered (and **OK** is pressed), the RITS Test Card will run, but it will not be able to verify that digital signing is operational.

#### 3.1.2 Existing users

Existing users should follow the instructions given in section 3.1.1 and then also login to <u>RITS Pre-</u><u>Production</u> to confirm access.

### 3.2 Connecting via the internet

#### 3.2.1 New user

To access the RITS Test Card using the internet, insert your RITS token into your PC and type the following address into the address bar of the browser:

#### https://pp.rits.rba.gov.au

You will be prompted to confirm the certificate to be used. If there is more than one certificate on your token, you will need to select one certificate.

| Subject Issuer Serial      |
|----------------------------|
| JOHN CITIZEN GOV 123456789 |

Highlight the certificate by clicking on it and press **OK**.

The following screen is displayed.

| 🕵 Token Logon X                                            |                      |    |                      |  |
|------------------------------------------------------------|----------------------|----|----------------------|--|
| SafeNet Authenticatior                                     | Client               |    | gemalto <sup>×</sup> |  |
| Enter the Token Codeword<br>Token Name:<br>Token Codeword: | RITS Token           |    |                      |  |
|                                                            | Current Language: EN | OK | Cancel               |  |

Enter the **Token Codeword** supplied by the RITS Help Desk and press **OK**.

### The following screen is displayed.

| 🕲 RITS × +                                                                         |                                |                                                       |   | × | - |  | × |
|------------------------------------------------------------------------------------|--------------------------------|-------------------------------------------------------|---|---|---|--|---|
| ← → C ☆ 🔒 rits.ho.ps.rba.gov.au/login                                              | 1                              |                                                       | Ŕ | * | * |  | : |
|                                                                                    | RESERVE BA                     | ANK OF AUSTRALIA                                      |   |   |   |  | • |
| RITS                                                                               |                                |                                                       |   |   |   |  |   |
|                                                                                    | RITS Help Desk                 | Tel: 1800 659 360*<br>Fax: 02 9551 8063               |   |   |   |  |   |
|                                                                                    |                                | Email: rits@rba.gov.au                                |   |   |   |  |   |
|                                                                                    | Settlements with RBA           | Tel: 02 9551 8912*<br>Tel: 02 9551 8916*              |   |   |   |  |   |
|                                                                                    | RITS Information and Utilities | www.rba.gov.au/rits<br>(Internet connection required) |   |   |   |  |   |
| "All calls to and from the RITS Help Desk and Settlements telephones are recorded. |                                |                                                       |   |   |   |  |   |
| Click here to login to RITS                                                        |                                |                                                       |   |   |   |  |   |

# Select Click here to login to RITS.

The Pre-Production login screen is displayed.

|    | RITS                                          |
|----|-----------------------------------------------|
|    |                                               |
| In | sert token, then enter username and password. |
|    | Username                                      |
|    | Password                                      |
|    | This login page will expire in 87 seconds     |
|    |                                               |
|    |                                               |

#### Select RITS Test Card.

The following dialogue box is displayed.

| Please enter your Token Codeword | × |
|----------------------------------|---|
|                                  |   |
| OK Cancel                        |   |

Enter the Token Codeword supplied by the RITS Help Desk and press OK.

If no codeword or an incorrect codeword is entered (and **OK** is pressed), the RITS Test Card will run, but it will not be able to verify that digital signing is operational (see Section 3.1.1).

|                                                                           | RITS Test                                                                                                    | Card                                                                                                    |              |            |
|---------------------------------------------------------------------------|----------------------------------------------------------------------------------------------------|----------------------------------------------------------------------------------------------------|--------------|------------|
| Machine Requirements                                                      |                                                                                                    |                                                                                                    | $\checkmark$ |            |
| Browser Requirements                                                      |                                                                                                    |                                                                                                    | $\checkmark$ |            |
| Token Requirements                                                        |                                                                                                    |                                                                                                    | $\checkmark$ |            |
| Test Description                                                          |                                                                                                    | Value Re                                                                                                    | sult         | Suggestion |
| Operating System - Windows 10 (64 bit) or Windows 11                      | Windows 10                                                                                                    |                                                                                                    | /            |            |
| Screen Resolution (minimum 1024 * 768 pixels)                             | 1920*1200 pixels                                                                                                    |                                                                                                    |              |            |
|                                                                           |                                                                                                    |                                                                                                    |              |            |
| Test Description                                                          |                                                                                                    | Value Re                                                                                                    | sult         | Suggestion |
| Browser (Edge or Chrome is Required)                                      | Edge                                                                                                    |                                                                                                    |              |            |
| Java Script 1.1 or later                                                  | 1.5                                                                                                    |                                                                                                    |              |            |
|                                                                           |                                                                                                    |                                                                                                    |              |            |
| Test Description                                                          |                                                                                                    | Value Re                                                                                                    | sult         | Suggestion |
| You are required to have the RITS Browser Extension installed             | Installed                                                                                                    |                                                                                                    |              |            |
| You are required to have the RITS Browser Extension version 1.3 installed | 1.3                                                                                                    |                                                                                                    |              |            |
| You are required to have the RITS Signhost installed                      | Installed                                                                                                    |                                                                                                    |              |            |
| You are required to have the RITS Signhost version 1.4 installed          | 1.4                                                                                                    |                                                                                                    |              |            |
| Token Driver Found                                                        | Yes                                                                                                    |                                                                                                    |              |            |
| Token Label should be RITS Token                                          | RITS Token                                                                                                    |                                                                                                    |              |            |
| Number of Certificates on Token                                           | 2                                                                                                    |                                                                                                    | -            |            |
| Number of Orphan Private Keys on Token<br>Check Certificate Validity      | 0<br>Cert Name: COMM<br>rtgssystems@rba.<br>E is vaid until Thu<br>This certificate is<br>Cert Name: TRST2<br>dudejar@rba.gov.<br>I is issued by a RT<br>I z vaid until (Mo<br>This certificate is | ON SUPERCERT ENTRUST,<br>gov.au, 50008559486<br>(5 CA<br>Dec 5 2024)<br>Valid for RITS.<br>6 CA<br>1 Jun 2 2025]<br>Valid for RITS. |              |            |
| Test Token Signing                                                        | Cert Name: COMM<br>rtgssystems@rba.<br>ExpiryDate: Thu D<br>Test Sign OK<br>Cert Name: TRST2<br>dudejar@rba.gov.<br>ExpiryDate: Mon J<br>Test Sign OK                                              | ON SUPERCERT ENTRUST,<br>gov.au, 50008559486<br>ec 5 2024<br>E02 TRST2E02,<br>au, 44555666777<br>un 2 2025                          |              |            |
|                                                                           | RITS Troubleshoo                                                                                                    | ting Guide                                                                                                    |              |            |
|                                                                           | Email results to RIT                                                                                                    | S Help Desk                                                                                                    |              |            |

If the correct codeword is entered and all requirements are fulfilled, the RITS Test Card opens in a new browser window and should appear as follows.

#### 3.2.2 Existing users

Existing users should follow the instructions given in section 3.2.1 and then login to RITS Pre-Production to confirm access.

# 4. Troubleshooting

The RITS Test Card includes a link to the RITS Troubleshooting Guide. In addition, the results shown on the RITS Test Card include specific suggestions on how to fix any issues that are discovered, including links to the <u>RITS Troubleshooting Guide</u> with further details about the configuration required.

If troubleshooting via the guide is unsuccessful, the tables below may be of assistance. If you need further assistance, please contact the RITS Help Desk.

| Machine Requirements           |                                                             |  |  |  |
|--------------------------------|-------------------------------------------------------------|--|--|--|
| Operating System               | RITS is only supported on Windows 10 (64 bit) or Windows 11 |  |  |  |
| Screen Resolution (1024 * 768) | Minimum supported Screen Resolution is (1024 x 768 pixels)  |  |  |  |

| Browser Requirements                 |                                                       |
|--------------------------------------|-------------------------------------------------------|
| Browser (Edge or Chrome is Required) | Supported on Microsoft Edge or Google Chrome browser. |
| JavaScript must be 1.1 or above      | JavaScript must be 1.1 or above                       |

| Token Requirements                       |                                                            |
|------------------------------------------|------------------------------------------------------------|
| RITS Browser Extension installed         | RITS browser extension must be installed                   |
| RITS Browser Extension 1.3 installed     | RITS browser extension 1.3 must be installed               |
| RITS Sign Host Application               | RITS Sign Host application must be installed               |
| RITS Sign Host Application 1.4 installed | RITS Sign Host application 1.4 must be installed           |
| Token Driver Found                       | Yes                                                        |
| Token Label should be RITS Token         | Token should be RITS Issued Token                          |
| Check Certificate Validity               | Collect new certificate                                    |
| Test Token Signing                       | Enter Correct PIN, Check RITS Client Software is installed |

# 5. **RBA Contacts**

The RITS Help Desk provides operational assistance to RITS Members and is staffed 24 hours a day, on every day of the year.

Telephone: 1800 659 360 or, from outside Australia, +61 2 9551 8930 (calls to and from these numbers are recorded) Fax: +61 2 9551 8063 Email: <u>rits@rba.gov.au</u>